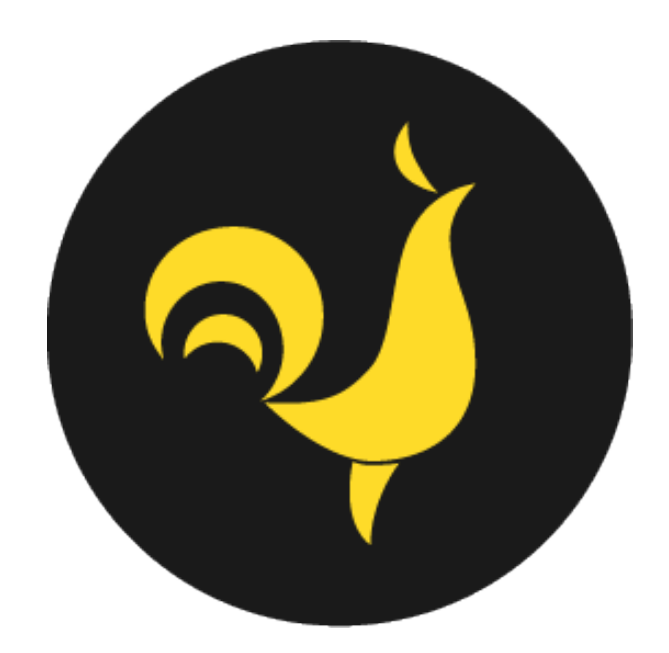

## **Roostoo User Manual**

Version: 1.1.1 · Last Updated: Jan 29, 2020

### Trading

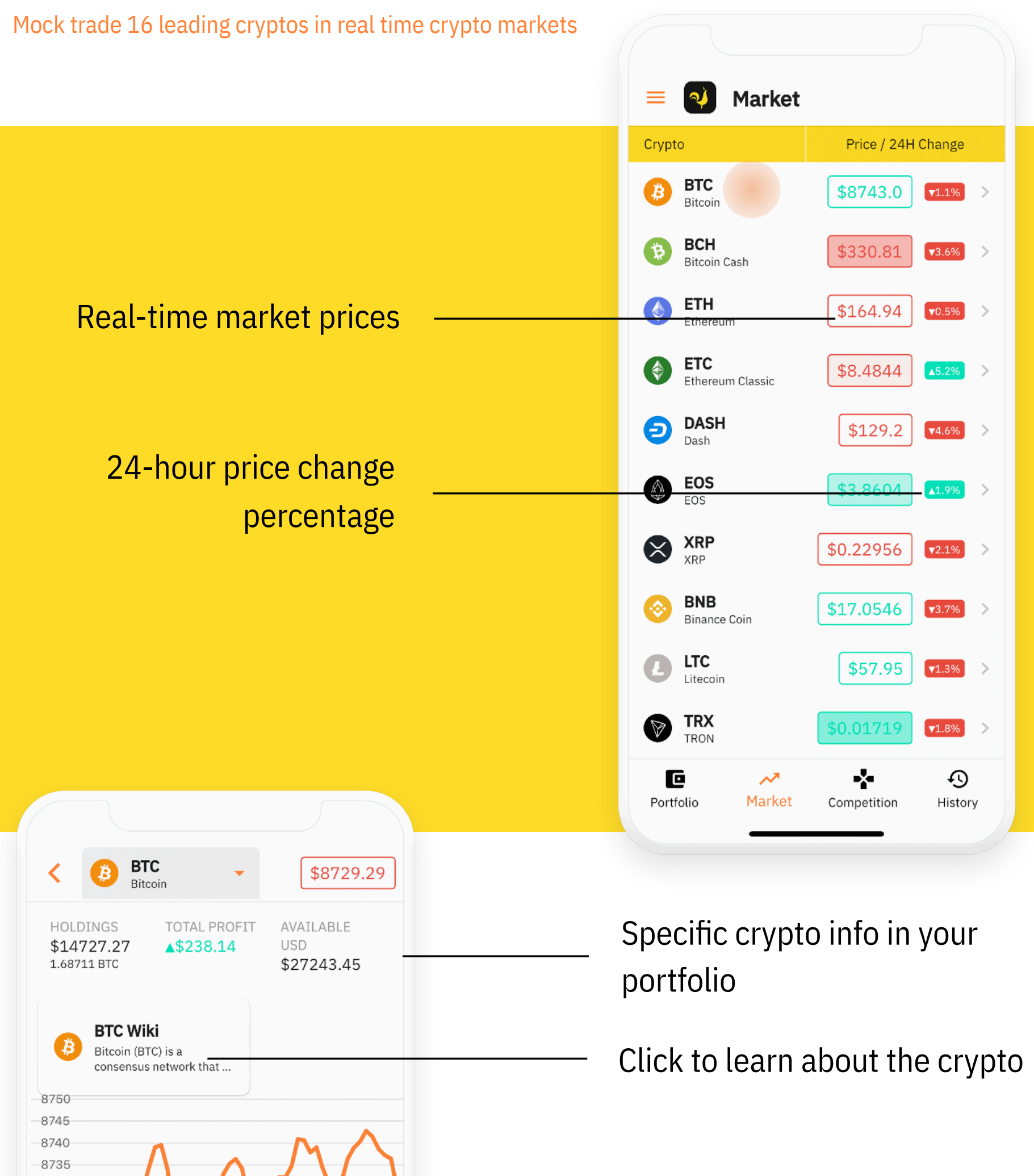

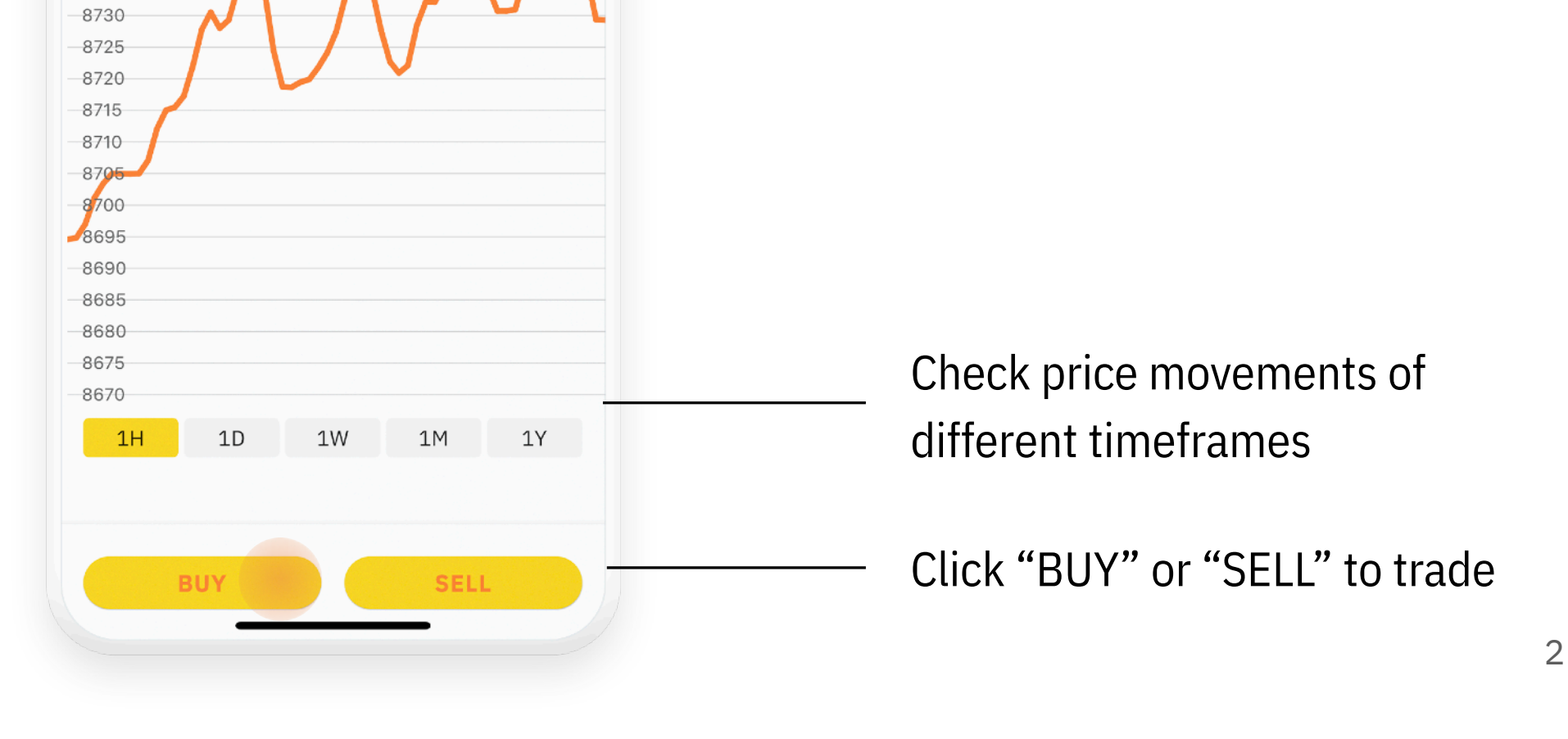

## Trading (Cont'd)

Mock trade 16 leading cryptos in real time crypto markets

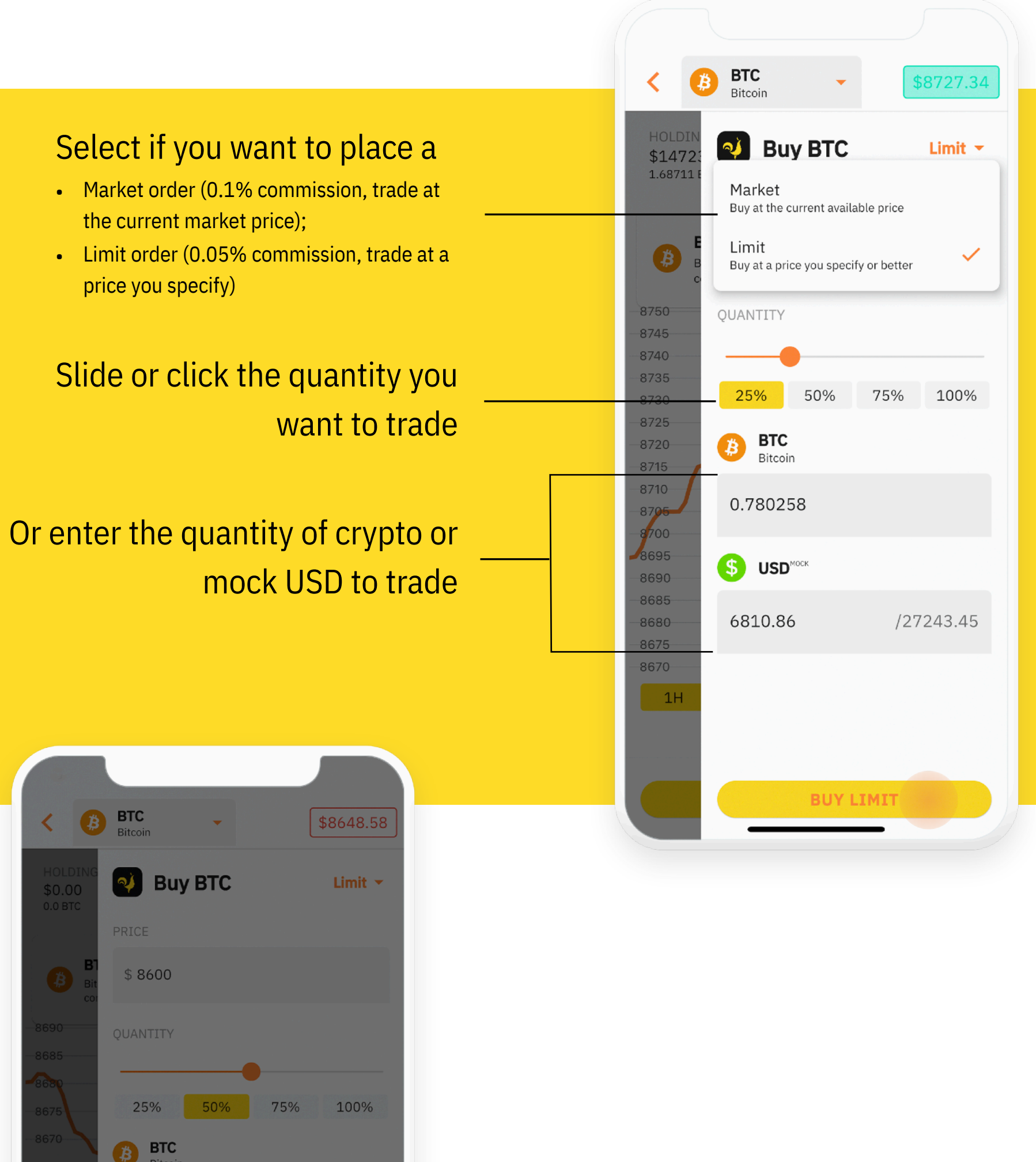

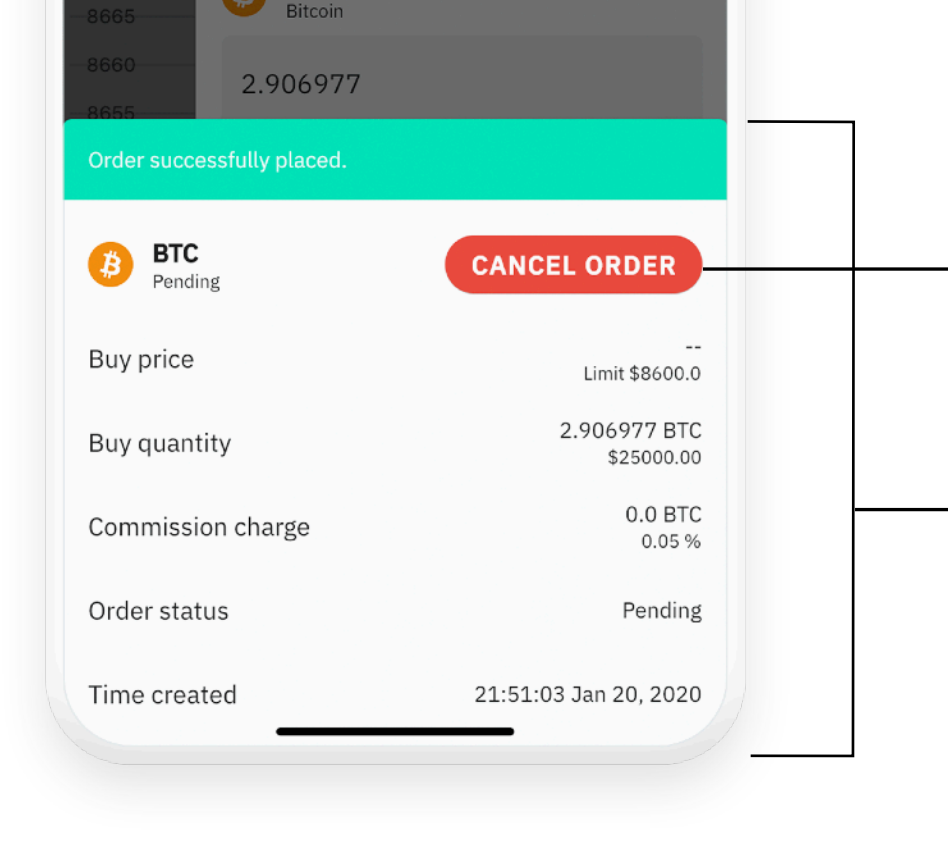

## Click to cancel if you placed a limit order

### Confirmation for the order you placed

## **Joining Competitions**

Watch out for competitions hosted by your university clubs or our partners

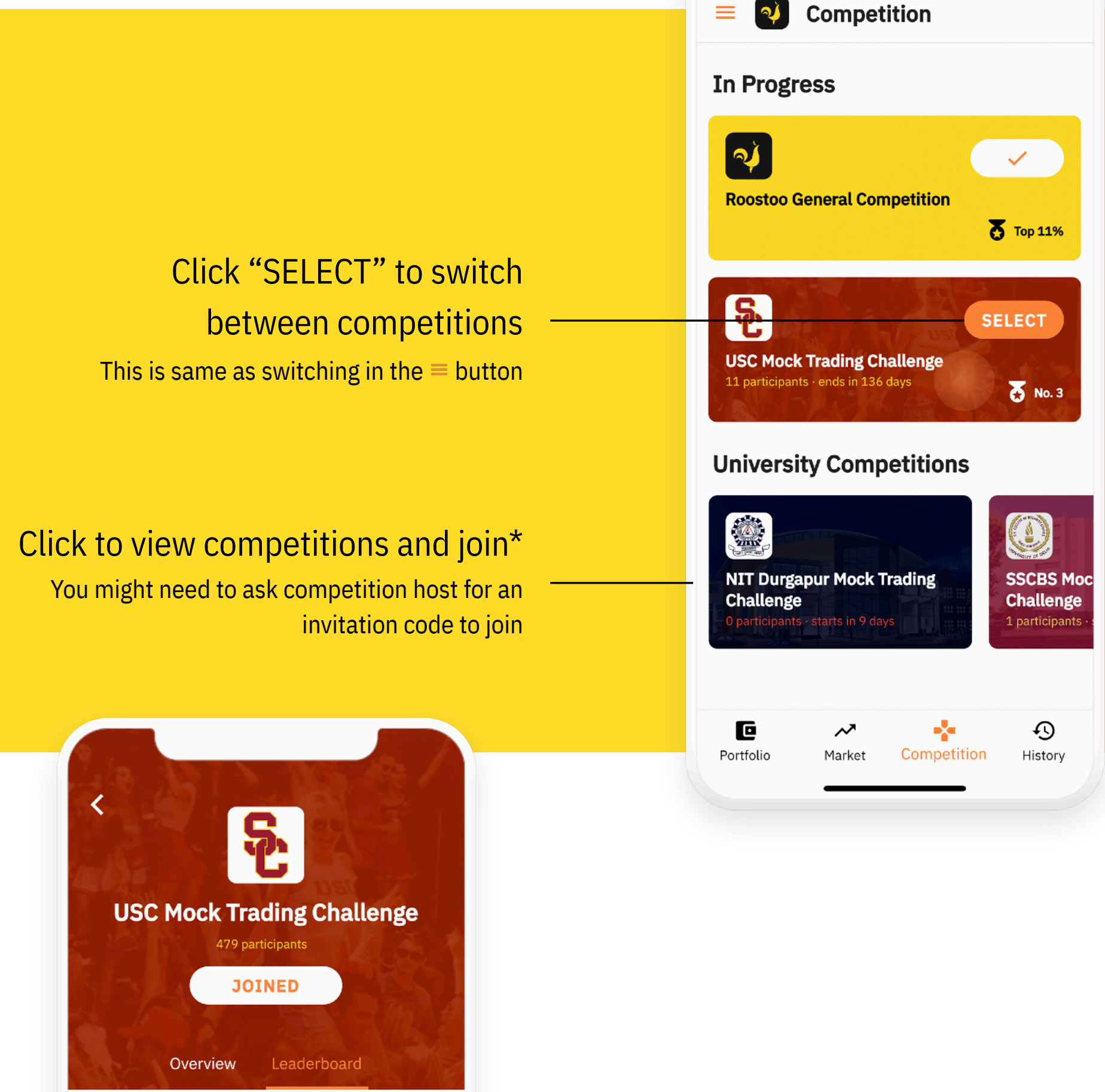

Check your portfolio rank

|   | <b>NO. 13</b><br>Profit ↓2.5% |                       |
|---|-------------------------------|-----------------------|
|   | User                          | Portfolio Return Rate |
| 1 | joll****@usc.edu              | 19.5%                 |
| 2 | Kaushal Saraf                 | 11.0%                 |
| 3 | Tasnim Drummond               | 11.0%                 |
| 4 | Mikaela Mccall                | 10.4%                 |
| 5 | Manlu Zhang                   | 10.3%                 |
| 6 | zh**f@usc.edu                 | 10.3%                 |

### among other users of the same competition

### Real-time leaderboard ranked by portfolio return rate

4

#### **Portfolio Management**

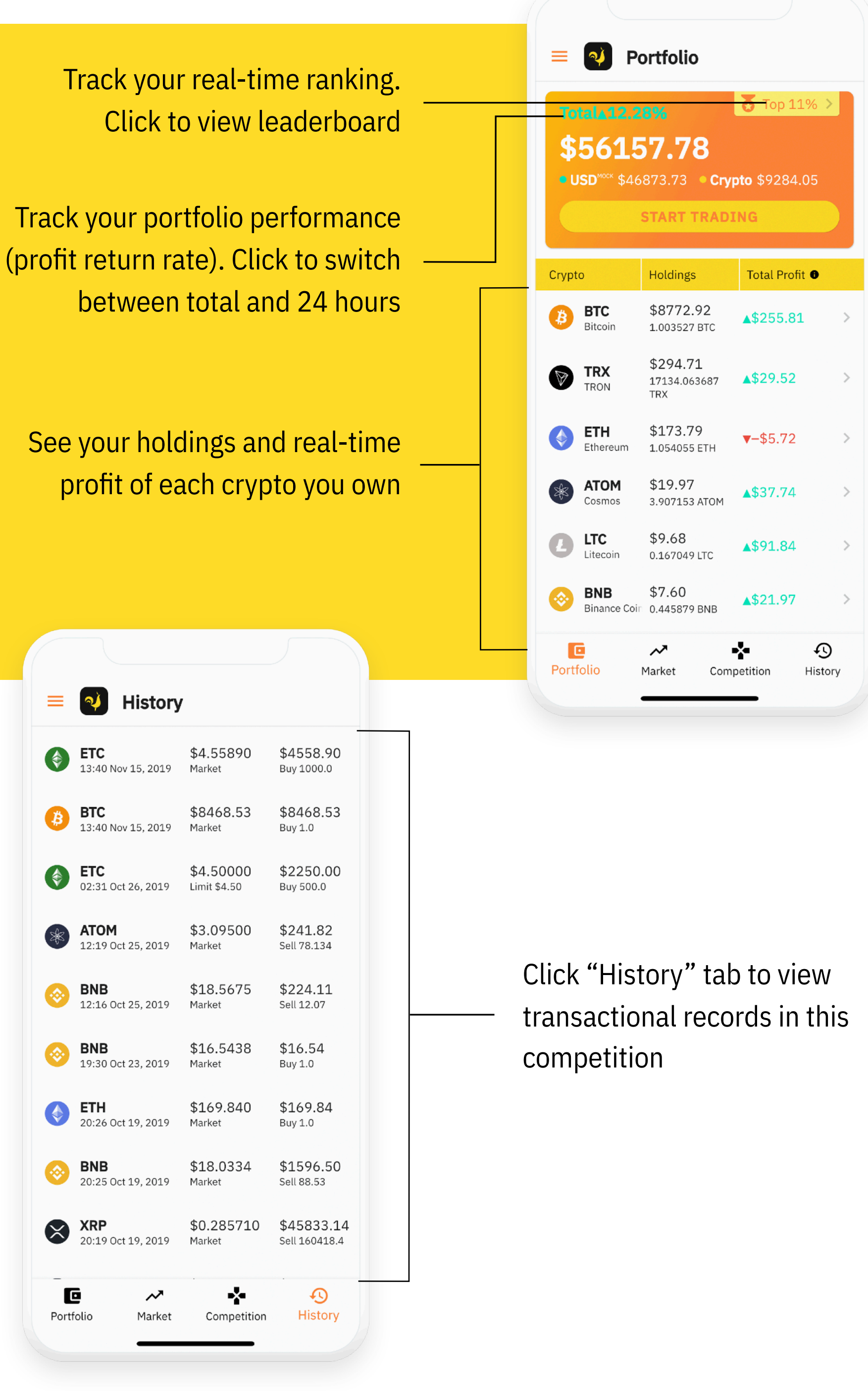

#### Other

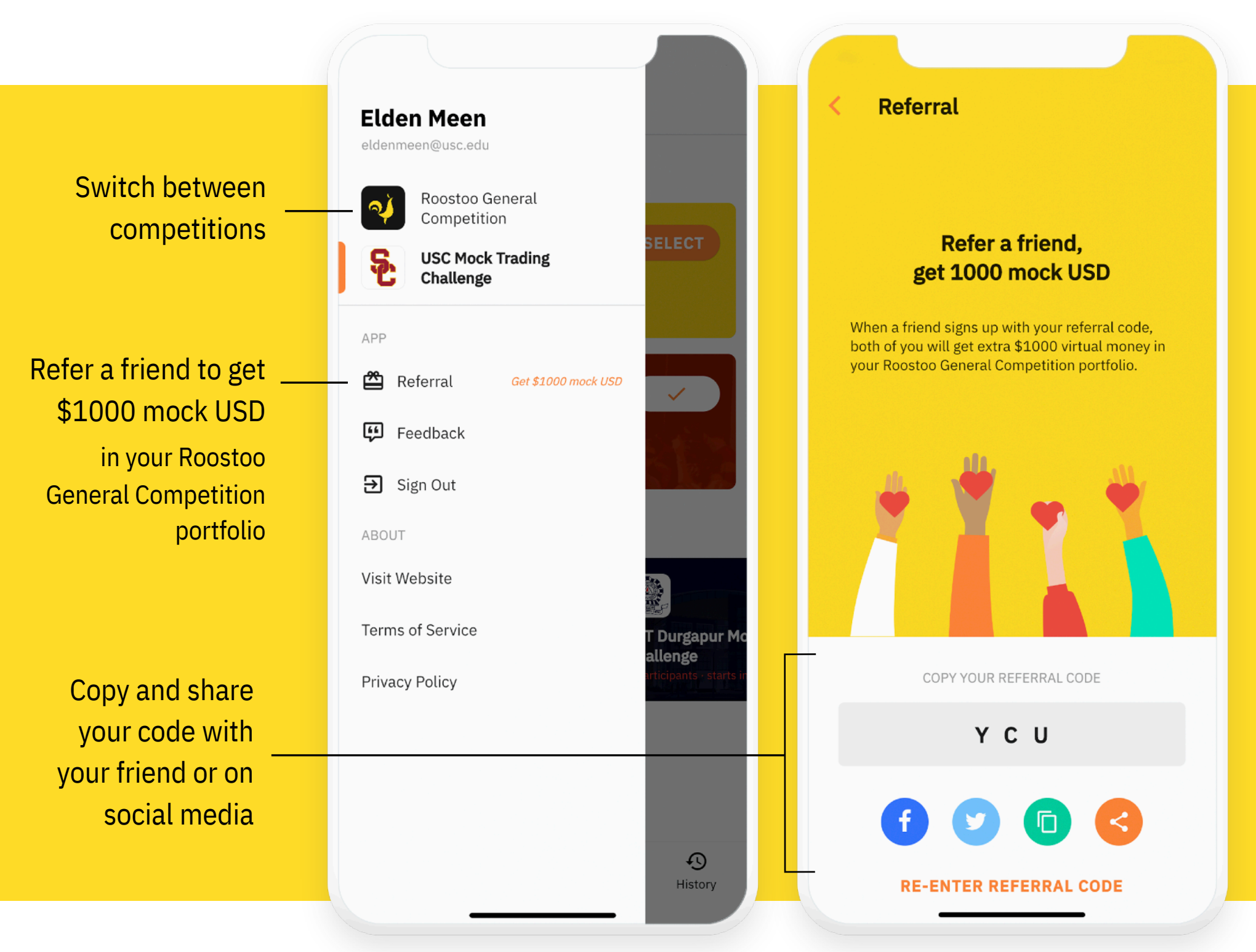

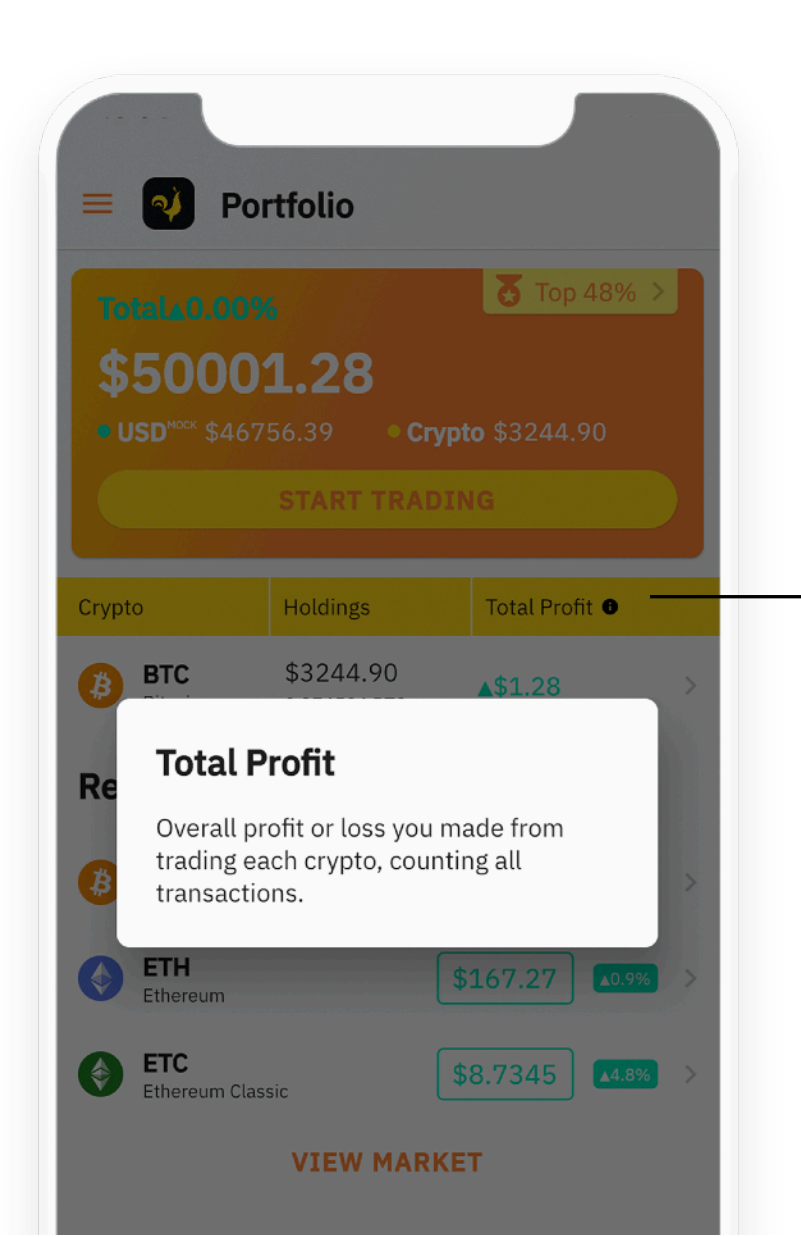

# Click icon for terminology explanation

6